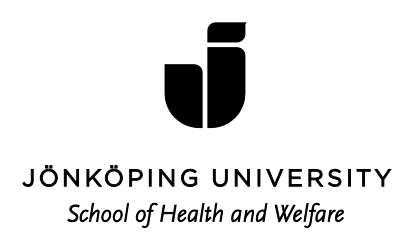

## Hälsa och vårdande 7, 5hp

Kursstart för Hälsa och Vårdande är måndag den 28 augusti kl. 16.00, via Adobe Connect (realtid via internet, se Bilaga 1) och i direkt anslutning till kursstart i magisterprogrammet, och pågår omkring en timme.

Kursen sker helt på distans vilket betyder att all information och kommunikation i kursen sker via webbplattformen Pingpong. Du ansvarar själv för att logga in dig i Pingpong samt få behörighet till kursen genom en angiven lösenordskod (se nedan). Studierna sker med hjälp av en studieguide och via webbplattformen Pingpong. Studieguide och annan information om kursen finner du genom att logga in på kursens Pingpong-sida.

Kursen består av egna litteraturstudier, inlämningsuppgifter och diskussioner i Pingpong. Kursintroduktionen kommer att ske via Adobe Connect, vilket betyder att du sitter vid din hem/arbetsdator uppkopplad på internet i realtid (se Bilaga 1).

För att komma igång med dina studier så snart som möjligt bör du inför kursstarten se till att framförallt skaffa den kurslitteratur som hör till kursen (se kursplan i Pingpong/hemsidan). Litteratur som inte kan lånas via biblioteket beställs med fördel via den kostnadsfria söktjänsten: www.bokfynd.nu som letar fram den Internetbokhandel som har det billigaste alternativet för den bok du söker. Högskolebiblioteket bistår med den support du behöver när det gäller informationssökning, lån av litteratur, beställning av tidskriftsartiklar (http://hj.se/bibl.html).

• Lösenordskod för Pingpong: HHVR27H1735

• Länk till mötesrum via Adobe Connect (kan också hittas genom schema på hemsidan): <u>https://connect.sunet.se/r63ruthgvyt/</u>

Med förhoppning om en givande kurs, Malin Lindroth, kursansvarig, lektor, Avdelningen för omvårdnad malin.lindroth@ju.se Jonas Sandberg, examinator, docent, Avdelningen för omvårdnad jonas.sandberg@ju.se

## En sammanfattande instruktion inför Adobe Connect-möte

Hjälpmedel som krävs:

- Dator med bra internetuppkoppling
- Extern webbkamera eller inbyggt kameraöga på datorn
- Headset med mikrofon (Ej headset till telefon)

Länkar på Högskolans hemsida där du kan få ytterligare information www.hhj.hj.se

- Gå in på "Studentwebben" högst upp på sidan
- Klicka på IT-helpdesk
- FAQ-manualeProgram: Adobe Connect

Följ instruktionerna som finns presenterade (förutom den sista "Guide- att skapa ett mötesrum").

## Att tänka på vid mötet:

Anslut först ditt Headset och kameraögat (webbkameran) till din dator. Observera om du använder särskilt kameraöga (alltså inte det inbyggda i datorn) som ansluts via USBkabel kan det sitta en mikrofon på kameraögat som stör ljudet under mötet. Du måste då gå in under mikrofon- ikonen och välja "select microfon " och sedan välja "Headset microfon" där.

Klicka på länken du fått till mötet (Se välkomstbrev till kursen) Testa ljudet enligt den instruktionen som finns i "Start-guiden"

Skriv in ditt namn i rutan för namn.

Klicka i rutan "Enter as a guest" för att komma in i Adoberummet.

I övre delen av sidan finns nu en mikrofon som du måste klicka på för att starta din mikrofon. Mikrofonen blir grönfärgad då den fungerar.

En ikon finns också för starta webbkamera (webbkamera ikonen blir grönfärgad då den fungerar och du ser också dig själv i bild) och glöm sen inte att också svara på att du vill bli synlig för oss andra.

Nu ska det fungera.

Efter avslutat möte stoppar du mikrofon och webbkamera genom att klicka på dessa ikoner i överkanten av sidan.

## Vad göra om det inte fungerar?

- Kontakta ansvarig för uppkoppling av dagens mötesrum (mail)
- IT-support, se studentwebben